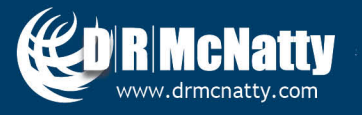

TECH TIP

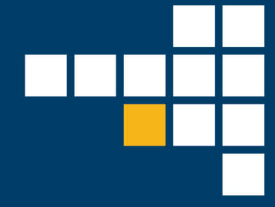

# JUNE 2019 ORACLE UNIFIER ADDING A NEW BP FOR USE IN A SHELL

As a Unifier administrator or developer, you may have the following questions in BP design:

- How do I add a new BP to a Project Template?
- How do I add a new BP to a Project (shell)?
- How do I Activate and make sure I can see and use the BP inside my Project (Shell)?

In today's topic, we are going to explore these items and give you recommendations on how & when to use these design features in Unifier development.

#### Add a BP to a Project Template

To find the Shell Template, navigate to **Company Workspace > Admin** mode **> Templates > Shell**s **> Projects** 

| â   | DRMcnatty                       |          | Company W    | Vorks               | pace                                         |                                 |          |  |  |  |  |  |
|-----|---------------------------------|----------|--------------|---------------------|----------------------------------------------|---------------------------------|----------|--|--|--|--|--|
| 1   | Partner Companies               |          | File Edit    | File Edit View Help |                                              |                                 |          |  |  |  |  |  |
|     | uDesigner                       | $\oplus$ | 🗊 New 🛙      | Co                  | py 🖻 Open 🤍 Find                             |                                 |          |  |  |  |  |  |
|     | Data Structure Setup            | $\oplus$ | Projects Ter | nplat               | es - Current View: All                       |                                 |          |  |  |  |  |  |
| 20  | Access Control                  |          | 7 Item(s)    |                     |                                              |                                 |          |  |  |  |  |  |
| 2,0 | User Administration             | $\oplus$ | Project #    |                     | Project Name                                 | Template Name                   | Status   |  |  |  |  |  |
| 8   | Configuration                   |          | 9013         |                     | Machias to Ellicottville Pavement Rehabiliti | Contractor Project Template     | Inactive |  |  |  |  |  |
|     | Conngulation                    | Ψ.       | PFES-1       |                     | PFES Template                                | PFES Template                   | Active   |  |  |  |  |  |
|     | Standards & Libraries           | $\oplus$ | T-001        |                     | Contractor Project Template                  | Contractor Project Template     | Active   |  |  |  |  |  |
| â   | Company Workspace               | Ð        | T-002        |                     | Owner Project Template                       | Owner Project Template          | Active   |  |  |  |  |  |
|     |                                 |          | T-003        |                     | Owner Project Template - 3 Segment Cost      | Owner Project Template - 3 segr | Active   |  |  |  |  |  |
|     | Templates                       | $\Theta$ | T-004        |                     | Contractor Project Template - 3 Segment C    | Contractor Project Template - 3 | Active   |  |  |  |  |  |
|     | Projects (Standard)             | $\oplus$ | T-123        |                     | TESTING123                                   | TESTING123 SHELL                | Active   |  |  |  |  |  |
|     | Shells                          | Θ        |              |                     |                                              |                                 |          |  |  |  |  |  |
|     | Projects                        | Θ        |              |                     |                                              |                                 |          |  |  |  |  |  |
|     | Owner Project Template - 3 Segm | Θ        |              |                     |                                              |                                 |          |  |  |  |  |  |

These tech tips are offered free of charge in the spirit of sharing knowledge with others. They do not include technical support, should you have a problem with them. We are always interested in how they can be improved, please do not hesitate to email us your comments. These tips have been thoroughly tested by our consultants in a variety of environments. Please read these tech tips throughly and be sure that you understand them before trying to use them. We can not be responsible for issues that develop because of the configuration of your hardware, technical environment or application of the tech memos. If you are not sure, then we urge you to contact Oracle technical support or your local support consultant for assistance.

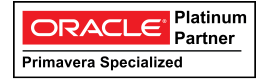

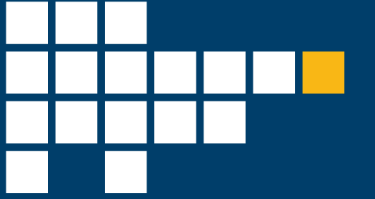

Open the shell template you want to add the New BP to. Within the shell type template, navigate to **Setup** > **Business Processes** 

- For a new business process, you must click "New" to add the business process to the template.
  - This presumes the process has already been deployed and configured at the company level.

| 👃 Access Control                |                  | Company Workspace                      |        |          |  |  |  |  |  |
|---------------------------------|------------------|----------------------------------------|--------|----------|--|--|--|--|--|
| User Administration             | $\oplus$         | File Edit View Help                    |        |          |  |  |  |  |  |
| Configuration                   | æ                | 🗊 New 🗳 Open 🔍 Find                    |        |          |  |  |  |  |  |
| Ctandarda & Librariaa           |                  | Business Processes - Current View: All |        |          |  |  |  |  |  |
|                                 | Ð                | 44 Item(s)                             |        |          |  |  |  |  |  |
| Company Workspace               | $\oplus$         | Name                                   | Status | ID       |  |  |  |  |  |
| Templates                       | $\Theta$         | Action Items                           | Active | uai      |  |  |  |  |  |
| Projects (Standard)             | $\oplus$         | Architect's Supplemental Instructions  | Active | uasi     |  |  |  |  |  |
| Shells                          | Q                | Architect/Engineer Daily Observations  | Active | uado     |  |  |  |  |  |
| Unclia                          | $\bigcirc$       | Areas                                  | Active | uxa      |  |  |  |  |  |
| Projects                        | $\Theta$         | Budget Changes                         | Active | ubc      |  |  |  |  |  |
| Owner Project Template - 3 Segm |                  | Budget Transfers                       | Active | ubt      |  |  |  |  |  |
|                                 | $\mathbf{\circ}$ | Change Orders                          | Active | ucox     |  |  |  |  |  |
| Member Companies                |                  | Contracts                              | Active | ucx      |  |  |  |  |  |
| Access Control                  |                  | Daily Reports                          | Active | udr1     |  |  |  |  |  |
| Licor Administration            |                  | Design Change Requests                 | Active | udcr     |  |  |  |  |  |
|                                 |                  | Design Reviews                         | Active | udr      |  |  |  |  |  |
| Users                           |                  | Drawing Revisions                      | Active | uxdrwrev |  |  |  |  |  |
| Groups                          |                  | Drawing Sets                           | Active | uxdrwset |  |  |  |  |  |
|                                 |                  | Drawings                               | Active | uxdrw    |  |  |  |  |  |
| Setup                           | $\Theta$         | Estimates                              | Active | ue       |  |  |  |  |  |
| Business Process                |                  | Fund Appropriations                    | Active | ufa      |  |  |  |  |  |
| Dashbaarda                      |                  | Incident Reports                       | Active | uir      |  |  |  |  |  |
| Dashboarus                      |                  |                                        | A (C   |          |  |  |  |  |  |

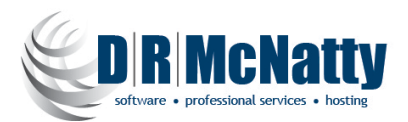

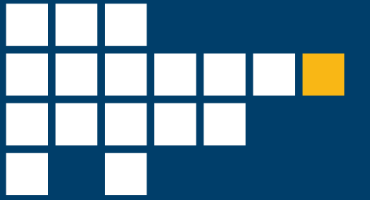

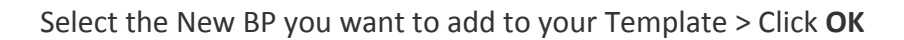

| 冷  | Company Work           | Lonesdale Pla     | ce CIP Projects                     | ;                                | Rte 242 Machia                | +                       |              |  |  |  |  |  |  |
|----|------------------------|-------------------|-------------------------------------|----------------------------------|-------------------------------|-------------------------|--------------|--|--|--|--|--|--|
| đ  | DRMcnatty              |                   | Company Workspace                   |                                  |                               |                         |              |  |  |  |  |  |  |
| ** | Partner Companies      |                   | File Edit View Help                 |                                  |                               |                         |              |  |  |  |  |  |  |
|    | uDesigner              | $\oplus$          | 🗊 New 🗃 Open 🔍                      | Find                             |                               |                         |              |  |  |  |  |  |  |
|    | Data Structure Setup   | $\oplus$          | Business Processes - Cu             | irrent Vi                        | iew: All                      |                         |              |  |  |  |  |  |  |
| 20 | Access Control         |                   | 44 ltem(s)                          |                                  |                               |                         |              |  |  |  |  |  |  |
| 20 | User Administration    | $\oplus$          | Name                                |                                  | <ul> <li>Status</li> </ul>    | ID                      |              |  |  |  |  |  |  |
| -  | Configuration          | Design Reviews    | 0                                   | New Business Processes - Go      | oogle Chrome —                | · 🗆                     | ×            |  |  |  |  |  |  |
|    | Comguration            | Drawing Revisions |                                     | https://unifierdemo18.           | mlmprojectservices cor        | n/hn/admi               | n/           |  |  |  |  |  |  |
|    | Standards & Libraries  | $\oplus$          | Drawing Sets                        | -                                | https://dimeraemoro.          | miniprojectservices.cor | ny opy damin |  |  |  |  |  |  |
| ി  | Company Workspace      | $\oplus$          | Drawings                            | wings Select Business Processes: |                               |                         |              |  |  |  |  |  |  |
|    | Tomplataa              |                   | Estimates                           | stimates                         |                               |                         |              |  |  |  |  |  |  |
|    | Templates              | Ð                 | Fund Appropriations                 | Na                               | ame 🔺                         |                         |              |  |  |  |  |  |  |
|    | Projects (Standard)    | $\oplus$          | Incident Reports                    | A                                | dding Project Users           |                         |              |  |  |  |  |  |  |
|    | Shells                 | Ω                 | Initial Budget Budget Change Orders |                                  |                               |                         |              |  |  |  |  |  |  |
|    | 0110110                | -                 | Invoices Budget Items               |                                  |                               |                         |              |  |  |  |  |  |  |
|    | Projects               | $\Theta$          | Journal Entries                     | Change Quote Decision            |                               |                         |              |  |  |  |  |  |  |
|    | Owner Project Template | - 3 Segm ⊖        | Lessons Learned                     | P                                | avment Applications to Owner  | 5r                      |              |  |  |  |  |  |  |
|    |                        |                   | Meeting Minutes                     | P                                | ayments from Owner            | 51                      |              |  |  |  |  |  |  |
|    | Member Companies       |                   | Monthly Updates                     | P                                | otential Changes              |                         |              |  |  |  |  |  |  |
|    | Access Control         |                   | Notices to Proceed                  | R                                | FI                            |                         |              |  |  |  |  |  |  |
|    | User Administration    | æ                 | PO Amendments                       | R                                | FI Lim                        |                         |              |  |  |  |  |  |  |
|    | o och Administration   | ↓<br>-            | Payment Applications                | R                                | Fls                           |                         |              |  |  |  |  |  |  |
|    | Setup                  | $\Theta$          | Payments                            | R                                | equests For Information - Cre | eator                   |              |  |  |  |  |  |  |
|    | Bus ness Process       |                   | Potential Change Orders             | R                                | equests for Information (RFI) | )                       |              |  |  |  |  |  |  |
|    | Deebbeerde             |                   | Project Closeout                    | S                                | ubcontractor Requests For Ir  | nformation Creator      |              |  |  |  |  |  |  |
|    | Dashboards             |                   | Project Information                 | S                                | ubcontractor Requests for In  | formation               |              |  |  |  |  |  |  |
|    | Gates                  |                   | Punch Lists                         |                                  | ОК                            | Cancel                  |              |  |  |  |  |  |  |
|    | Planning Manager       |                   | Purchase Orders                     |                                  |                               |                         |              |  |  |  |  |  |  |
|    |                        |                   | Request for Substitution            |                                  |                               |                         |              |  |  |  |  |  |  |
|    | Papauraa Managar       |                   |                                     |                                  |                               |                         |              |  |  |  |  |  |  |

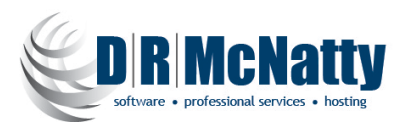

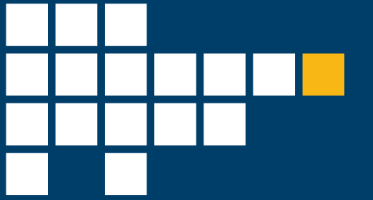

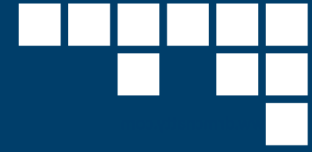

Find your new BP in the Business Processes List > Make Sure it says Status: Active

| 冷  | Company Work          | Lonesdale Place            | CIP Projects                           | Rte 242 Machia | +      |        |        |  |  |  |  |
|----|-----------------------|----------------------------|----------------------------------------|----------------|--------|--------|--------|--|--|--|--|
| â  | DRMcnatty             | Cor                        | npany Workspace                        |                |        |        |        |  |  |  |  |
| 1  | Partner Companies     | File                       | File Edit View Help                    |                |        |        |        |  |  |  |  |
|    | uDesigner             |                            | 🗊 New 🖻 Open 🔍 Find                    |                |        |        |        |  |  |  |  |
|    | Data Structure Setup  | 🕀 🛛 Busi                   | Business Processes - Current View: All |                |        |        |        |  |  |  |  |
| 2, | Access Control        | 45 1                       | 45 Item(s)                             |                |        |        |        |  |  |  |  |
| 40 | User Administration   | ① Nam                      | e                                      | Status         | ID     |        |        |  |  |  |  |
| 8  | Configuration         | Less                       | ons Learned                            |                |        | Active | ull    |  |  |  |  |
|    | Conliguration         | Mee                        | ting Minutes                           |                |        | Active | umm    |  |  |  |  |
|    | Standards & Libraries | ① Mon                      | thly Updates                           |                |        | Active | umu    |  |  |  |  |
| ി  | Company Workspace     | ① Notic                    | ces to Proceed                         |                |        | Active | untp   |  |  |  |  |
|    |                       | PO A                       | PO Amendments                          |                |        |        | upa1   |  |  |  |  |
|    | Iemplates             | 🖯 Payr                     | ment Applications                      | Active         | uxpa   |        |        |  |  |  |  |
|    | Projects (Standard)   | 🕀 Payr                     | nents                                  | Active         | up1    |        |        |  |  |  |  |
|    | Sholle                | Pote                       | ntial Change Orders                    | Active         | upco   |        |        |  |  |  |  |
|    | Sileiis               | 🗢 🔍 Proje                  | ect Closeout                           |                |        | Active | upc    |  |  |  |  |
|    | Projects              | \ominus Proje              | ect Information                        |                |        | Active | upi    |  |  |  |  |
|    | Owner Project Templat | te - 3 Segm $\ominus$ Punc | ch Lists                               |                | Active | up3    |        |  |  |  |  |
|    |                       | Purc                       | hase Orders                            |                | Active | upo    |        |  |  |  |  |
|    | Member Companies      | RFI                        |                                        |                |        | Active | uxmrfi |  |  |  |  |
|    | Access Control        | Requ                       | Request for Substitution               |                |        |        | urfs   |  |  |  |  |
|    |                       | Requ                       | uests for Bid                          |                |        | Active | urfb   |  |  |  |  |

Note\* If it does not say Status: Active but instead says **Inactive**: Navigate to Company Workspace: **Admin** mode > **Configuration** > **Business Process** > Select your New Business Process > Click **Open** 

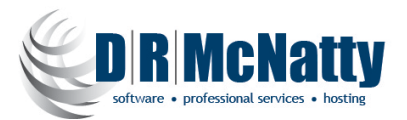

Set the Status to: Active

Set your Sequence Format: (Format that the BP's will be continually numbered in as they are created) Business Process Log: Advanced

Enable for Mobile Application: checked (for iPhone & Tablet use)

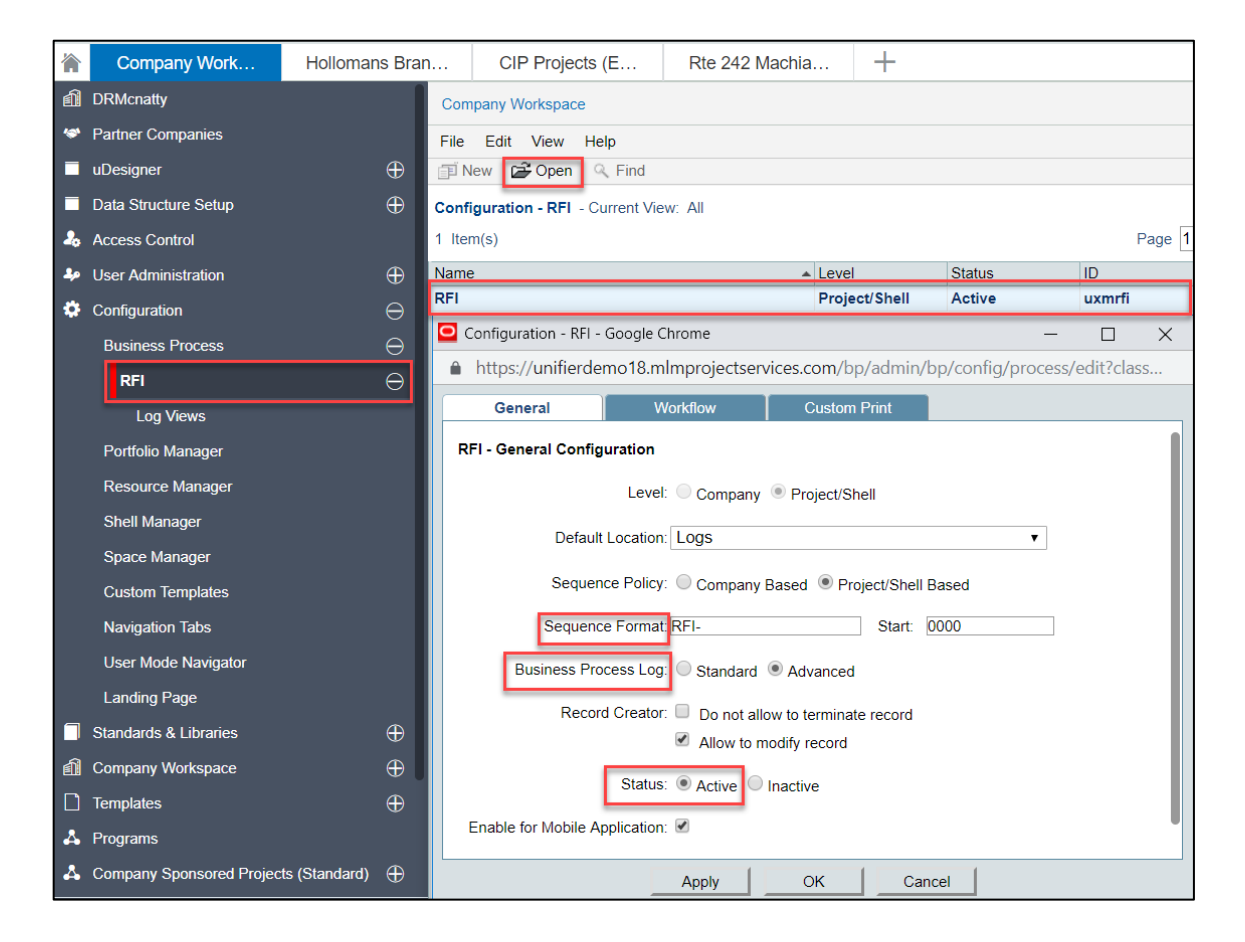

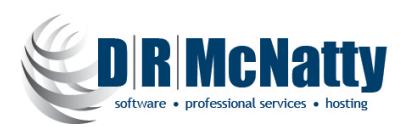

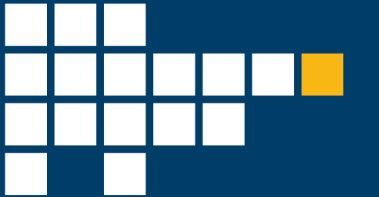

Under the Workflow Tab > Click Add and select the WF for the BP you want to add > Click on Activate > and click on Apply > OK Note\* (Now your BP and WF is active in the system and configured at the company level)

| ORACLE Primaver              | a Unifier (Develop | oment)                      |                         |             |                  |                      |             |      |
|------------------------------|--------------------|-----------------------------|-------------------------|-------------|------------------|----------------------|-------------|------|
| Company Work                 | Hollomans Bran     | CIP Projects (E             | Rte 242 Machia          | +           |                  |                      |             |      |
| f DRMcnatty                  | Con                | npany Workspace             |                         |             |                  |                      |             |      |
| Partner Companies            | File               | Edit View Help              |                         |             |                  |                      |             |      |
| uDesigner                    |                    | New 🗃 Open 🔍 Find           |                         |             |                  |                      |             |      |
| Data Structure Setup         | 🕀 Conf             | iguration - RFI - Current V | iew: All                |             |                  |                      |             |      |
| Access Control               | 1 Ite              | m(s)                        |                         |             |                  | Page 1               | of 1        |      |
| User Administration          | Name               | e                           | ▲ Leve                  | I           | Status           | ID                   |             |      |
| Configuration                |                    | Configuration - RE          | Proie                   | ect/Shell   | Active           | uxmrfi               |             | ×    |
| Business Process             | $\ominus$          | https://unifier             | demo18.mlmproiectservic | es.com/bp/a | admin/bp/config  | ı/process/edit?cla   | s=0&bp_id=2 | 000  |
| RFI                          | $\Theta$           | Gonoral                     | Workflow                | Custom Pr   | int              | , process, centreren | o combine r |      |
| Log Views                    |                    | REL - Workflows             | WORKNOW                 | Customin    |                  |                      |             |      |
| Portfolio Manager            |                    | Nama                        | Ctatua                  | ID          |                  |                      |             | - 11 |
| Resource Manager             |                    | RFIWF                       | Active                  | wf_u        | xmrfi_workflow.0 |                      |             |      |
| Shell Manager                |                    |                             |                         |             |                  |                      |             |      |
| Space Manager                |                    |                             |                         |             |                  |                      |             |      |
| Custom Templates             |                    |                             |                         |             |                  |                      |             |      |
| Navigation Tabs              |                    |                             |                         |             |                  |                      |             |      |
| User Mode Navigator          |                    |                             |                         |             |                  |                      |             |      |
| Landing Page                 |                    |                             |                         |             |                  |                      |             |      |
| Standards & Libraries        | $\oplus$           |                             |                         |             |                  |                      |             |      |
| Company Workspace            | $\oplus$           |                             |                         |             |                  |                      |             |      |
| Templates                    | $\oplus$           |                             |                         |             |                  |                      | _           |      |
| A Programs                   |                    | Add                         | Modify                  |             |                  | Activate             | Deactivate  |      |
| A Company Sponsored Projects | (Standard) 🕀       |                             |                         | 1           |                  | 1                    |             |      |
|                              |                    |                             | Apply                   |             | OK Canc          | el                   |             |      |

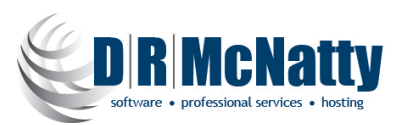

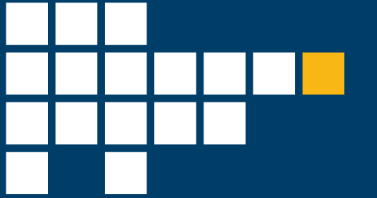

Navigate back to your **Company Workspace** in Unifier > navigate to **Admin** mode > **Templates** > **Shells** > **Projects** > Open your **Template Type** > **Setup** > **Business Process** > Find your new Active BP in the Business Processes List > Click **Open** > **Workflow Setup** > **New** 

|     | Company Work                      | nesdale Place    | CIP Pro                                                | jects Rte 242 Machia |                |            | +         |      |    |
|-----|-----------------------------------|------------------|--------------------------------------------------------|----------------------|----------------|------------|-----------|------|----|
| 20  | Access Control                    | Co               | mpany Workspac                                         | е                    |                |            |           |      |    |
| 2,0 | User Administration               | 🕀 n File         | e Edit View                                            | Help                 | N. n           |            |           | _    | D  |
| ۵   | Configuration                     | ⊕ <mark>₽</mark> | New 🗗 Open                                             | K Find               | X Delete       | Update She | lis 🔭 🖷   | Сору | E. |
|     | Standards & Libraries             | ⊕ RFI            | Setup - Current                                        | View: All            |                |            |           |      |    |
| â   | Company Workspace                 | ⊕ <b>0</b>       | un Mana                                                | 10/mal               | flaur Nama     | Descriptio |           |      | 0  |
|     | Templates                         |                  |                                                        |                      | now warne      | Descriptio |           |      |    |
|     | Projects (Standard)               | ⊕ <mark>●</mark> | Select Workflow -                                      | Google Chro          | me             | -          |           |      | _  |
|     | Shells                            | $\Theta$         | nttps://unifier                                        | demo 18.mi           | mprojectservic | es.com/bp  | o/admin/b | p/   | _  |
|     | Projects                          | ⊖ Sel            | Select Workflow Business Process: RFI Workflow: RFI WF |                      |                |            |           |      |    |
|     | Owner Project Template - 3 Sector | egm ⊖            |                                                        |                      |                |            |           |      |    |
|     | Member Companies                  |                  |                                                        |                      |                |            |           |      |    |
|     | Access Control                    |                  |                                                        | ОК                   | Cance          | el 🛛       |           |      |    |
|     | User Administration               | ⊕ <b> </b>       |                                                        | _                    |                |            |           |      |    |
|     | Setup                             | $\Theta$         |                                                        |                      |                |            |           |      |    |
|     | Business Process                  | $\ominus$        |                                                        |                      |                |            |           |      |    |
|     | RFI                               | $\Theta$         |                                                        |                      |                |            |           |      |    |
|     | Workflow Setup                    |                  |                                                        |                      |                |            |           |      |    |

Select the Workflow You Just Activated from the Dropdown Menu > Click OK

Under **General Tab**: Give the Setup Name (usually the Name of the BP) > you can give a **Description** (usually relates to the business context)

Status: Active

| 冷   | Lonesdale Place         | Company Work           | Hollomans Bran             | CIP Projects      | Rte 242 Machia               |
|-----|-------------------------|------------------------|----------------------------|-------------------|------------------------------|
| 4   | Hollomans Branch Sto    | 🖸 Workflow Setup - Goo | ogle Chrome                |                   |                              |
| 1   | Member Companies        | https://unifierder     | mo18.mlmprojectservices.c  |                   | wf_config_structure?workflov |
| 20  | Access Control          | General                | Settings                   |                   |                              |
| 2,0 | User Administration 🛛 🕀 | RFI - Workflow Setup   |                            |                   |                              |
| *   | Setup $\ominus$         |                        | Setup Name: RFI            |                   | *                            |
|     | Business Process 🛛 🖯    |                        | Description:               |                   |                              |
|     |                         |                        |                            |                   |                              |
|     | Workflow Setup          |                        |                            |                   |                              |
|     | Dashboards              |                        |                            |                   |                              |
|     | Planning Manager        |                        |                            |                   |                              |
|     | Resource Manager        |                        | Status:      A             | ctive OInactive   | Error Check                  |
| ÷   | Rules                   | Default Reco<br>and    | rd format for Notification | DF Custom Select- | ¥                            |

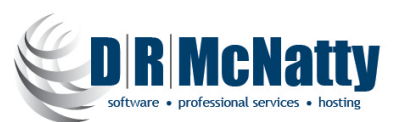

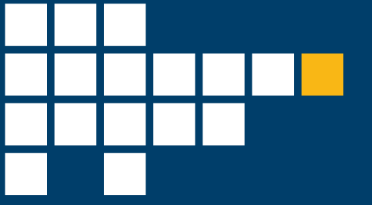

## Settings Tab:

On the **Settings** Tab > Next Walk Through Each Step of the workflow and assign assignees (*users or groups*; *\*recommended use groups*) at each step in the WF > then Click **Apply** > **OK** 

| 1 | Company Work                            | Lonesdale Pla | се  | CIP Projects                 | Rte 24   | 12 Machia          | +                  |         | User/Group Picker - Google (            | Chrome             |                                 |                                |
|---|-----------------------------------------|---------------|-----|------------------------------|----------|--------------------|--------------------|---------|-----------------------------------------|--------------------|---------------------------------|--------------------------------|
| , | Access Control                          |               | Cor | npany Workspace              |          |                    |                    |         | https://unifierdemo18.n                 | nlmprojectsenvices | com/bp/admin/bp/step/assign     | ees/usernicker?usersFromGroup= |
|   | Access Control                          |               |     | Workflow Setup - Google Chro | me       |                    |                    |         | Q Find                                  | List Names from:   | Owner Project Template - 3 St V | Show By: Groups                |
| 1 | <ul> <li>User Administration</li> </ul> | ⊕             | _   |                              |          |                    | 7 1 2 4 7 1        |         | Hears/Groups Current View               | All                | owner reget remplate o er -     | Croups                         |
| 4 | Configuration                           |               | -   | nttps://unifierdemo18.ml     | mproject | tservices.com/bj   | p/admin/bp/setu    | p/wr    | Users/Groups - Current view. )          | All                | Dense da la cé d                |                                |
|   | Standards & Libraries                   |               |     | General Se                   | ettings  |                    |                    |         | 11 Item(s)                              |                    | Page 1 or 1                     | Display 100 • Items            |
| é | Company Workspace                       | $\oplus$      | w N | orkflow Configuration        |          |                    |                    |         | All Project Users                       |                    | · manager Name                  |                                |
| Г | Templates                               |               | Шr  |                              |          |                    |                    | -       | Architects / Engineers                  |                    |                                 |                                |
|   |                                         |               |     | Creation                     |          | Step Configuration | on                 |         | Customer                                |                    |                                 |                                |
|   | Projects (Standard)                     | ⊕             |     | E DC                         |          | Step               |                    |         | Discipline Leads                        |                    |                                 |                                |
|   | Shells                                  |               |     | E RE/OE Review               |          |                    | Step Name: Cr      | eation  | Document Controllers                    |                    |                                 |                                |
|   | Projects                                |               |     | Review                       |          |                    | Description:       |         | Project Administrators                  |                    |                                 |                                |
|   | Owner Project Template                  | e - 3 Segm ⊖  |     | RE/OE Final Review           |          |                    |                    | _       | Project Coordinators<br>Project Manager |                    |                                 |                                |
|   | Member Companies                        |               |     | E- End                       |          |                    | Duration:          |         |                                         |                    |                                 |                                |
|   | incinica companies                      |               |     |                              |          | Override           | Task Due Date:     | No      | Add                                     |                    | View Profile                    | Members                        |
|   | Access Control                          |               |     |                              |          | Allow Assignees    | to Decline Task:   | No      | Selected Users/Groups                   |                    |                                 |                                |
|   | User Administration                     | $\oplus$      |     |                              |          | Enable Ste         | p for Integration: | No      | Name                                    |                    | *                               |                                |
|   | Setup                                   |               |     |                              |          | • !                |                    | -       | Project Administrators                  |                    |                                 |                                |
|   | Business Process                        |               |     |                              |          | Assignees          | ont Boligu: Desers | inned   | ок                                      |                    | Remove                          | Cancel                         |
|   |                                         |               |     |                              |          | Assign             | Assignees: Project | Admin   | istrators                               | Select             |                                 |                                |
|   | Workflow Se                             | tup           |     |                              |          |                    | C Addi             | itional | conditions to filter assignees          | Define             |                                 |                                |
|   | Dashboards                              |               |     |                              |          |                    | Allow Cc:  No      | 🔍 Ye    | s 🔍 Preassigned 🔍 Preassigne            | ed and Allow       |                                 |                                |
|   | Gates                                   |               |     |                              |          |                    | Add Cc             |         |                                         |                    |                                 |                                |
|   | Planning Manager                        |               |     |                              |          |                    |                    |         |                                         | Select             |                                 |                                |
|   |                                         |               |     |                              |          |                    | Addi               | itional | conditions to filter Cc Users           | Vefine             |                                 |                                |
|   | Resource manage                         | 21            |     |                              |          | Allow Add a        | Assignees:  No     | _ Ye    | 5                                       |                    |                                 |                                |
|   | Rules                                   |               |     |                              |          |                    |                    |         |                                         | Select             |                                 |                                |
|   | Information                             |               |     |                              |          |                    |                    |         |                                         |                    |                                 |                                |
|   |                                         |               |     |                              |          | Apply              | ОК                 | C       | ancel                                   |                    |                                 |                                |

Next in your **Company Workspace** in Unifier > navigate to **Admin** mode > **Templates** > **Shells** > **Projects** > Open your **Template Type** > Access Control > **Under User Mode Access** > Navigate to your Business Process Node(name) > **Click on the BP and give the applicable Groups** the Permissions to see/ create the new Business Process > Click **OK** > **Apply** > **OK** 

| 衞   | Company Work           | Lonesdale Pla | ce CIP Projects                               | Rte 242 Machia                            | +                 |                    |                    | Permission/Acces          | s Control - Google Chrom | e — 🗆            | ×   |
|-----|------------------------|---------------|-----------------------------------------------|-------------------------------------------|-------------------|--------------------|--------------------|---------------------------|--------------------------|------------------|-----|
| 20  | Access Control         |               | Company Workspace                             |                                           |                   |                    |                    | https://unifie            | rdemo18.mlmprojects      | ervices.com/bp/a | d   |
| 2,0 | User Administration    | +             | File Edit View Help                           |                                           |                   |                    |                    | Permissions Settin        | ng for: RFI              |                  |     |
| ۰   | Configuration          |               | Rew Gen Q Fin                                 | d 🖺 Update Shells 💾 Ac                    | cess Information  |                    |                    | First Name                | Last Name                | Company/Manag    | ger |
|     | Standards & Libraries  |               | Click on a module to change a                 | Module Permission Setting                 | s - Google Chrome |                    |                    | Project Administrate      | ors                      |                  |     |
| đÌ  | Company Workspace      |               | Modules For:                                  | <ul> <li>https://unifierdemo18</li> </ul> | mlmprojectserv    | ices.com/bp/admi   | in/permission/getl |                           |                          |                  |     |
|     | Templates              |               | E-A Projects (Standard)                       | Deministry Continue for DEL               |                   |                    |                    |                           |                          |                  | 1   |
|     | Projects (Standard)    |               | Member Companies     Access Control           | First Name - Las                          | t Name            | Company/Manager    | Permission         |                           |                          |                  |     |
|     | Shells                 |               |                                               |                                           |                   | o on party manager |                    |                           |                          |                  |     |
|     | Projects               |               | E-T Rules                                     |                                           |                   |                    |                    |                           |                          |                  |     |
|     | Owner Project Template | : - 3 Segm ⊖  | User Mode Access                              |                                           |                   |                    |                    |                           | Add Users/Groups         | ]                |     |
|     | Member Companies       |               |                                               |                                           |                   |                    |                    | Permission Setting        | s:                       |                  |     |
|     | Access Control         |               | E → ⊂ Gates                                   |                                           |                   |                    |                    | Modify Record             | Ownership                |                  |     |
|     | User Administration    | ⊕ •           | Document Manager     Portfolio Manager        |                                           |                   |                    |                    | Modify Step As            | signment                 |                  | 1   |
|     | Business Process       | Ð             | E-③ Financial Transactic                      |                                           |                   |                    |                    | View All Record           | ds                       |                  | 1   |
|     | RFI                    | e<br>e        | ⊞                                             | Add Modify                                | Remove            |                    |                    | View Compared View User I | ny Records<br>Records    |                  | 1   |
|     | Workflow Setu          | ip            |                                               |                                           | App               | и ок               | Cancel             | View Hidden C             | omments                  |                  |     |
|     | Dashboards             |               | E-M RFI Manager                               |                                           |                   |                    |                    | Hide Record A             | udit Log<br>Ises         |                  | 1   |
|     | Gates                  |               |                                               |                                           |                   |                    |                    | Allow Bulk Edit           |                          |                  |     |
|     | Planning Manager       |               | □ ■ Requests for Info<br>□ ■ Request for Sub- | ormation<br>stitution                     |                   |                    |                    |                           | OK Can                   | cel              |     |

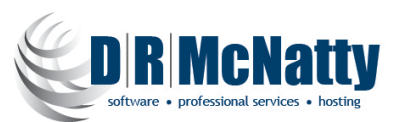

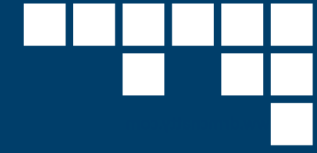

## Updating your Projects (Shells) with Changes

Next, you will need to push these changes you've made to your projects.

Under **Workflow Setup** > Click on **Update Shells** and choose one of the following:

| Company Work           | Lonesdale Place | CIP Projects              | Rte 242 Machia        | +                     |        |                |               |
|------------------------|-----------------|---------------------------|-----------------------|-----------------------|--------|----------------|---------------|
| DRMcnatty              | Cor             | npany Workspace           |                       |                       |        |                |               |
| Partner Companies      | File            | Edit View Help            |                       |                       |        |                |               |
| uDesigner              | 1 🗐 🕀           | New 🗃 Open 🔍 Find         | X Delete Delete She   | ells 🔻 🗈 Copy         | Copy F | From 🝷 📑 Imp   | ort           |
| Data Structure Setup   |                 | Setup - Current View: All |                       | Shells                |        |                |               |
| laccess Control        | 1 Ite           | em(s)                     |                       | All Shells<br>History |        | Page           | 1 of 1        |
| User Administration    | 🕀 Setu          | p Name 🔺 Wor              | kflow Name Descriptio | on                    | Status | Workflow Id    | Auto Creation |
| Configuration          |                 | RFI                       | WF                    |                       | Active | wf_uxmrfi_work | fle           |
| Standards & Libraries  | $\oplus$        |                           |                       |                       |        |                |               |
| Company Workspace      | $\oplus$        |                           |                       |                       |        |                |               |
| Templates              | $\ominus$       |                           |                       |                       |        |                |               |
| Projects (Standard)    | $\oplus$        |                           |                       |                       |        |                |               |
| Shells                 | $\ominus$       |                           |                       |                       |        |                |               |
| Projects               | $\Theta$        |                           |                       |                       |        |                |               |
| Owner Project Template | - 3 Segm ⊖      |                           |                       |                       |        |                |               |
| Member Companies       |                 |                           |                       |                       |        |                |               |
| Access Control         |                 |                           |                       |                       |        |                |               |
| User Administration    | $\oplus$        |                           |                       |                       |        |                |               |
| Setup                  | $\Theta$        |                           |                       |                       |        |                |               |
| Business Process       | Θ               |                           |                       |                       |        |                |               |
| RFI                    | Θ               |                           |                       |                       |        |                |               |
| Workflow Set           | up              |                           |                       |                       |        |                |               |

Click Shells, Or All Shells option to select one or more shells to update.

- Selecting the "All Shells" would update all projects, and this would ONLY be used if all projects have the exact same setups.
- Select only the shells (projects) you want to update. Use the "Find" to filter the list or use Ctrlclick to select multiple.
- If you have multiple templates for your projects, this is important to select ONLY the shells that should be updated. It's **Very** important that you update only the type that you're modifying.

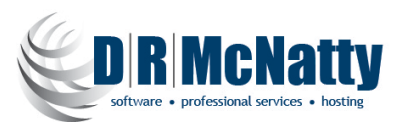

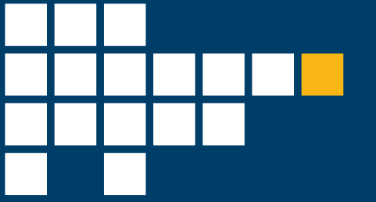

Now in your Project(shell) that you pushed the updates to > in Unifier Navigate to User Mode > Navigate to your Business Process Node(name) > Click on Create > and Verify you can Create your Newly Added BP for use in your Project (Shell)

| 冷  | Lonesdale Place                 | Company V       | Vork Hollomans Bran CIP Projects Rte 242 Machia +                                                                                                    |     |
|----|---------------------------------|-----------------|----------------------------------------------------------------------------------------------------|-----|
| 4  | Hollomans Branch Sto            | CIP Projects (E | Create New RFI - Project No. P-0052) - Google Chrome -                                                                                                    | ×   |
| ▲  | Alerts                          | DEL             | https://unifierdemo18.mlmprojectservices.com/bp/process/new?fromMasterLog=18vwftemplate_id=1848&module_name=uxmrfi&project_id=11978_uref=uuu4103                                                                                                    |     |
|    | Mailbox 🕀                       | RFI             | File Edit View Actions Help                                                                                                    | 0   |
|    | Task Manager 🛛 🕀                | + Create        | Workflow Actions Submit 🔻 🖃 Send 🔛 Save 😻 Spelling 👔 Add Attachment 👻 😳 Discussion 🔯 Close Window                                                                                                    |     |
|    | Tasks                           |                 | «ℤ ℝFI RFI                                                                                                    | _   |
|    | Drafts                          |                 | General                                                                                                    | - 1 |
| 0  | Information 🕀                   |                 | Project Number: Record No.:                                                                                                    |     |
|    | Document Manager 🛛 🕀            |                 | Project Name: Submitted By: Select                                                                                                    |     |
| Ê  | Portfolio Manager 🛛 🕀           |                 | Contractor RFI #: Creation Date:                                                                                                    |     |
| 3  | Financial Transactions $\oplus$ |                 | Title: * Due Date:                                                                                                    |     |
| ₩. | Financial Reporting 🛛 🕀         |                 | T Action Details                                                                                                    |     |
| •2 | Submittal Manager 🛛 🕀           |                 | Submit                                                                                                    |     |
| ×  | RFI Manager 🛛 🕀                 |                 | To Stask Notes:                                                                                                    |     |
|    | RFI                             |                 | Cc                                                                                                    |     |
|    | Requests for Informa            |                 | Send For: DC                                                                                                    |     |
| 0  | Schedule Manager 🕀              |                 | Reviewers                                                                                                    |     |
| 23 | Communication & Fo              |                 | Current View: All                                                                                                    |     |
| Ø  | Ongoing Reporting               |                 | 0 Item(s) Page 1 of 1 Display 100 • Item Per Pa                                                                                                    | ge  |
|    | Reports 🕀                       |                 | No Short Description Reviewer Name Assigned Reviewed Status Comments                                                                                                    |     |
|    |                                 |                 |                                                                                                    |     |
|    |                                 |                 |                                                                                                    |     |
|    |                                 |                 |                                                                                                    | _   |
|    |                                 |                 | Add Range Copy A C Import Remove Remove Remo |     |

## Update a BP Setup in a Project

As outlined in the above section, the best practice method for managing BP changes and setups is to use the Shell Templates and then update individual project shells from the template.

If you are using Groups throughout your design, then the only additional setup at the project level would be to manage and make sure that the appropriate users are in the correct groups at the project level.

However, if there are BP variations needed from project to project, opening the project, and selecting Admin > Setup > Business Processes will display all the BP's setup in that project.

Selecting a BP design here allows you to open and further configure the workflow setup if needed. Selecting a BP design here allows you to open and further configure the workflow setup if needed. Examples:

- If the step duration requirement is different than what is defined in the template, it can be changed here. This change ONLY affects the project (shell) you are updating.
- If you are not using groups but assigning users in the workflow or BP setup, you may need to edit these based on personnel assigned to that project. Not recommended, but this is an option if that is how you've configured your setups.
- Also, if any of the General properties in a workflow bp change, these changes must be made in each project (shell) if the change is made after creating the shell.

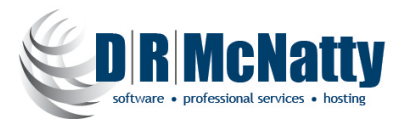

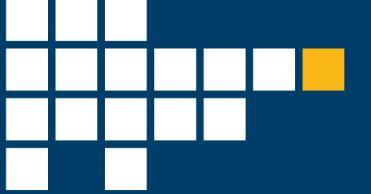

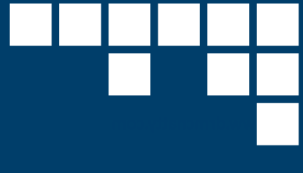

#### **Notes and Cautions**

- If you are adding a BP to a template, when you update the shells this BP will be added to those projects with the setup you have configured in your template.
- Best practice in these setups would be to use Groups in your setups wherever possible and not individual users. If the groups in your BP setup are not already in the project(s), they'll be created, and you then will need to be sure that the appropriate users are assigned to those groups. If the group already exists and you're sharing it with other BP designs, then the group permissions will be updated for that group.
- When selecting what shells to update, it's important to update only the correct shells. If you update the wrong shell type (if you have multiple shell templates) you'll improperly update that shell with BP's that shouldn't be there.

#### Summary

Using Unifier's Shell Templates are the most efficient way to manage BP designs being updated in projects as long as you understand some of the aspects of their use and impacts, they have on your projects.

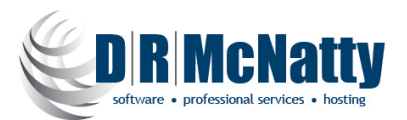